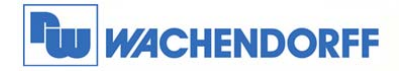

# Technical Note 0103 eWON Flexy/Cosy131 Firmware Wiederherstellungsprozess

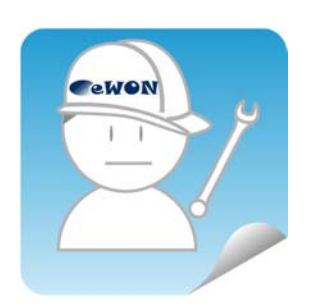

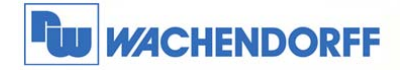

# Inhaltsverzeichnis

| 1 | Allge | meines                               | 3 |
|---|-------|--------------------------------------|---|
|   | 1.1   | Informationen                        | 3 |
|   | 1.2   | Hinweise                             | 3 |
|   |       |                                      |   |
| 2 | Flexy | y Wiederherstellung                  | 4 |
|   | 2.1   | Download der Firmware-Datei          | 4 |
|   | 2.2   | Firmware einspielen                  | 5 |
|   | 2.3   | Bekannte Fehlerquellen und Verhalten | 8 |
|   |       |                                      |   |
| 3 | Weit  | ere Informationen                    | 9 |

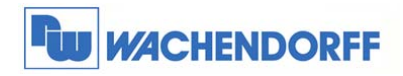

## **1** Allgemeines

#### 1.1 Informationen

In dieser Technical Note beschreiben wir, wie bei einem eWON Flexy/Cosy131 Router die Firmware per Wiederherstellungsprozess aufgespielt werden muss.

- > Dieser Prozess kann ausgeführt werden, um das Gerät auf den Auslieferzustand zurückzusetzen.
- Er muss ebenso ausgeführt werden bei umfangreichen Firmwareänderungen so z.B. bei Update von der Firmwareversion 10.x nach 11.x.

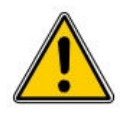

Bei dem Wiederherstellungsprozess wird eine eventuell vorhandene Konfiguration auf dem Gerät unwiderruflich gelöscht. Sie können vorab ein Backup Ihrer Konfiguration vornehmen und diese im Anschluss wiederherstellen!

#### 1.2 Hinweise

Diese Technical Note dient als Beispiel einer funktionierenden Anwendung. Eine Haftung ist für Sach- und Rechtsmängel dieser Dokumentation, insbesondere für deren Richtigkeit, Fehlerfreiheit, Freiheit von Schutz- und Urheberrechten Dritter, Vollständigkeit und/oder Verwendbarkeit – außer bei Vorsatz oder Arglist – ausgeschlossen.

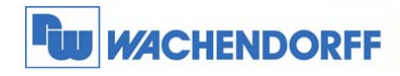

## 2 Flexy/Cosy131 Wiederherstellung

#### 2.1 Download der Firmware-Datei

Laden Sie die benötigte Datei zunächst mit der Software eBuddy kostenlos aus dem Internet.

Dazu bitte innerhalb der Software den Menüpunkt **Einstellung → eBuddy Aktualisieren** oder den den Button **eBuddy aktualisieren** in der Menüzeile ausführen.

| ater Ansicht Er | nstellungen             |             |                |                |                      |                  |                      |
|-----------------|-------------------------|-------------|----------------|----------------|----------------------|------------------|----------------------|
| Exportieren     | Im Browser öffnen       | F9          | esse festlegen | 🔅 Backup/Wiede | rherstellung 🛛 🍚 Fir | mware 📄 SD-Karte | 🔅 eBuddy aktualisien |
| Seriennumme     | Ändern der IP Adresse   | F2          | netz Maske     | Gateway        | Firmware             | eZ DHCP          | MAC Adresse          |
|                 | Update Firmware         | F3          |                |                |                      |                  |                      |
|                 | eWON Wiederherstellung  | F7          |                |                |                      |                  |                      |
|                 | Backup/Wiederherstellen | F4          |                |                |                      | -                |                      |
|                 | eZ IP erstellen         | F6          |                |                |                      |                  |                      |
|                 | eZ IP entfernen         | Umschalt+F6 | -              |                |                      |                  |                      |
|                 | eBuddy Aktualisieren    | F8          |                |                |                      |                  |                      |
|                 | SD-Karte verwalten      | F11         |                |                |                      |                  |                      |
|                 | Sprache                 | ,           |                |                |                      |                  |                      |

Nun das Internet auswählen und mit Weiter bestätigen.

! Sie benötigen eine funktionierende Internet-Verbindung !

| Datenquelle                                         |                                                            |
|-----------------------------------------------------|------------------------------------------------------------|
| Woher wollen Sie die ne                             | uen Firmware                                               |
| Dateien nehmen ?                                    |                                                            |
| Internet                                            |                                                            |
| Wählen Sie diesen Butto<br>eWON Webseite zu lade    | n, um die neue Firmware von der<br>n.                      |
| 🔘 Lokales Verzeichnis                               |                                                            |
| Wählen Sie diesen Butto<br>einem Verzeichnis auf ih | n, um die Firmware Dateien von eir<br>r Netzwerk zu laden. |
| Verzeichnis                                         |                                                            |

Hier nun eWON Flexy oder Cosy131 als **Produkt** auswählen und mit **Weiter** den Download starten.

| Produkt:       | Sprache:             |                 | 1             |  |
|----------------|----------------------|-----------------|---------------|--|
| eWON Flexy 20x | Alle Spracher        | Alle Sprachen 👻 |               |  |
| Produkt        | Sprache              | Version         | -Bichten<br>P |  |
| eWON Flexy 20x | Multi: Englisch, Fra | 8.0 s0          |               |  |

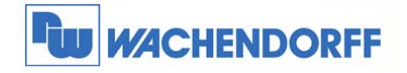

#### 2.2 Firmware einspielen

Nun muss die Firmware auf das Gerät eingespielt werden.

Zunächst markieren Sie bitte das gewünschte Gerät, bei welchem die Firmware eingespielt werden soll. Dazu bitte mit dem Mauszeiger einmal auf das Gerät klicken.

| ᅌ eBuddy - eWON Ve | enwaltungsprogramm                     |                    |                      |                    |                    |                                        |                        |
|--------------------|----------------------------------------|--------------------|----------------------|--------------------|--------------------|----------------------------------------|------------------------|
| Datei Ansicht Eins | tellungen ?                            |                    |                      |                    |                    |                                        |                        |
| 🔊 Exportieren 😂    | Aktualisieren 🦻 E                      | Browser öffnen 🏻 🦉 | IP Adresse festlegen | 💮 Backup/Wiederhei | stellung 🕥 Firmwar | re 📃 SD-Karte 1                        | Ӧ eBuddy aktualisieren |
| Seriennummer       | Gerätetyp                              | IP Adresse         | Subnetz Maske        | Gateway            | Firmware           | eZ DHCP                                | MAC Adresse            |
| 1504-0020-22       | eWON COSY 131                          | 10.0.0.53          | 255.255.255.0        | 10.10.10.1         | 10.1:0             |                                        | 00-03-27-41-7B-78      |
|                    |                                        | ×.                 |                      |                    |                    |                                        |                        |
|                    | ~~~~~~~~~~~~~~~~~~~~~~~~~~~~~~~~~~~~~~ | $\sim$             | ~~~~~                | hanna              |                    | ······································ | a man                  |

Danach bitte innerhalb der Software den Menüpunkt **Einstellung → eWON Wiederherstellung** ausführen.

| Datei Ansicht Ei | nstellungen ?           |             |                |                |                      |                  |                        |
|------------------|-------------------------|-------------|----------------|----------------|----------------------|------------------|------------------------|
| 🔊 Exportieren    | Im Browser öffnen       | F9          | esse festlegen | 💮 Backup/Wiede | rherstellung 🛛 🍚 Fir | mware 📄 SD-Karte | Ӧ eBuddy aktualisieren |
| Seriennumme      | Ändern der IP Adresse   | F2          | netz Maske     | Gateway        | Firmware             | eZ DHCP          | MAC Adresse            |
| 1504-0020-22     | Update Firmware         | F3          | 255.255.0      | 10.10.10.1     | 10.1s0               | 192.168.7.254    | 00-03-27-41-7B-78      |
|                  | eWON Wiederherstellung  | - F7        |                |                |                      |                  |                        |
|                  | Backup/Wiederherstellen | F4          |                |                |                      |                  |                        |
|                  | eZ IP erstellen         | F6          |                |                |                      |                  |                        |
|                  | eZ IP entfernen         | Umschalt+F6 |                |                |                      |                  |                        |
|                  | eBuddy Aktualisieren    | F8          |                |                |                      |                  |                        |
|                  | SD-Karte verwalten      | F11         |                |                |                      |                  |                        |
|                  | Sprache                 | •           |                |                |                      |                  |                        |

Hier können Sie nun nochmal prüfen, ob das ausgewählte Gerät das Richtige ist.

Die hier angezeigte Seriennummer finden Sie auf der rechten Seite des Gerätes aufgedruckt!

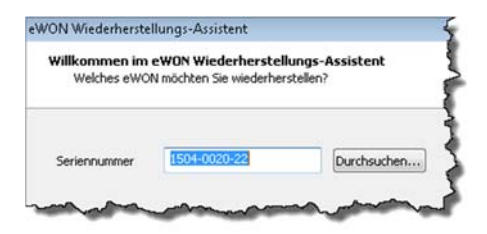

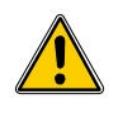

Bitte diese Frage mit **Ja** beantworten und mit **Weiter** bestätigen. Eine eventuell vorhandene Konfiguration wird gelöscht!

Das eWON reagiert. Ist das Wiederherstellungs-Verfahren wirklich nötig? Die Wiederherstellung ist in der Regel nur erforderlich, wenn das eWON nicht mehr reagiert oder wenn ein Low-Level-Upgrade erforderlich ist.

Ja, das Wiederstellungs-Verfahren fortsetzen. Achtung: Einige Daten werden verloren gehen.

O Wechseln zum regulären Firmware-Update-Vorgang.

© Copyright by Wachendorff Prozesstechnik GmbH & Co. KG, Industriestraße 7, D-65366 Geisenheim, Tel.: 06722/9965-20, Fax.: -78 Angaben ohne Gewähr Irrtümer und Änderungen vorbehalten. Stand 01/2016

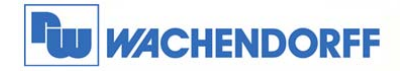

Hier bitte die neue Version sowie das Gerät nochmal prüfen und mit **Weiter** bestätigen.

| Aktuelle Gerätein | formationen                              |  |
|-------------------|------------------------------------------|--|
| IP-Adresse:       | 10.0.0.53                                |  |
| Seriennummer:     | 1504-0020-22                             |  |
| Produkttyp:       | eWON COSY 131                            |  |
| Firmware:         | 10.1s0                                   |  |
| Neue Firmware     |                                          |  |
| Sprache           | Englisch, Französisch, Deutsch, Spanis 🔻 |  |
| Version:          | 11.0 s0 ·                                |  |
|                   |                                          |  |
|                   |                                          |  |

Nun muss der eWON Fernwartungsrouter neu gestartet werden.

Dabei halten Sie den Reset-Button beim Flexy auf der rechten Seite, beim Cosy131 auf der Frontseite oben links gedrückt und schalten die Spannungsversorgung ein.

Wurde der Neustart erfolgreich erkannt, springt die Meldung automatisch auf die nächste Seite um.

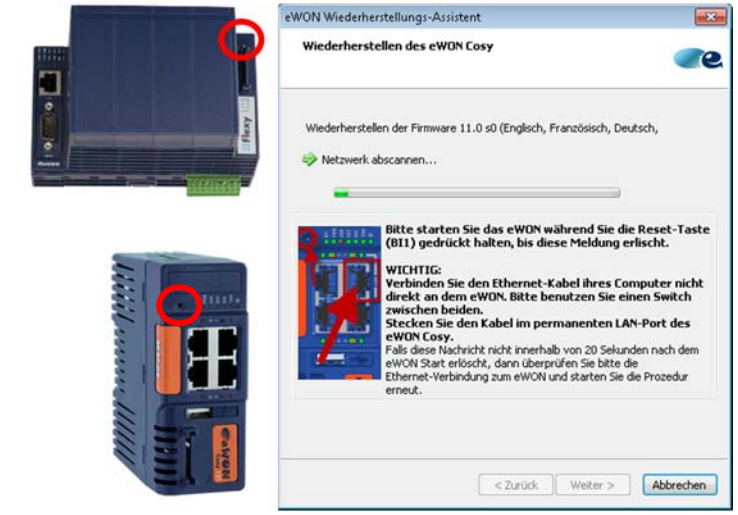

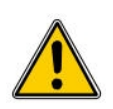

Verbinden Sie den eWON über einen Switch, da sich bei direktem Verbinden ohne einen Switch die Netzwerkkarte des PCs beim Neustart des eWONs abschalten kann und der eBuddy die Verbindung verliert.

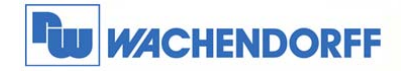

Nun wird der Wiederherstellungsprozess ausgeführt. Bitte folgen Sie den weiteren Anweisungen auf dem Bildschirm. Sollte der Bootloader nicht aktuell sein, so wird dieser im ersten Schritt aktualisiert. **Wachendorff Prozesstechnik GmbH & Co. KG** Industriestrasse 7 D-65366 Geisenheim Tel.: +49 (0) 67 22 / 99 65 - 20 Fax: +49 (0) 67 22 / 99 65 - 78 www.wachendorff-prozesstechnik.de

| 'ON Wiederherstellungs-Assistent 🧮                         |                |  |  |
|------------------------------------------------------------|----------------|--|--|
| Wiederherstellen des eWON Cosy                             |                |  |  |
| Wiederherstellen der Firmware 11.0 s0 (Englisch, Französie | sch, Deutsch,  |  |  |
| 🥝 eWON Wiederherstellungsmodus gestartet.                  |                |  |  |
| Bitte drücken Sie die Reset-Taste (BI1) noch zweimal.      |                |  |  |
|                                                            |                |  |  |
|                                                            |                |  |  |
|                                                            |                |  |  |
|                                                            |                |  |  |
|                                                            |                |  |  |
|                                                            |                |  |  |
|                                                            |                |  |  |
|                                                            |                |  |  |
|                                                            |                |  |  |
| < 7 printk Web                                             | er > Abbrechen |  |  |
| Here                                                       | Hourscheit     |  |  |

Der Bootloader des eWON wurde aktualisiert! Sie können anschließend den Wiederherstellungsprozess erneut über die vorgegebene Schaltfläche starten, um die Firmware zu übertragen.

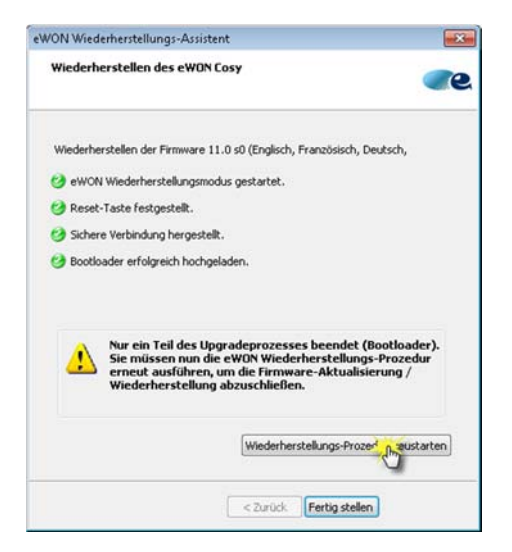

Nun muss der eWON wieder neu gestartet werden, um den zweiten Schritt des Wiederherstellungsprozesses durchführen zu können.

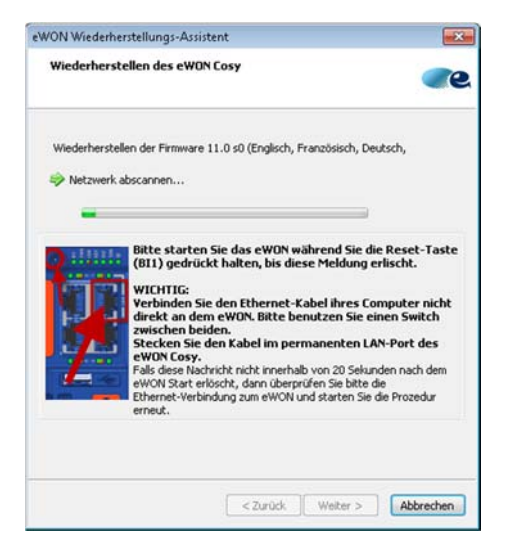

© Copyright by Wachendorff Prozesstechnik GmbH & Co. KG, Industriestraße 7, D-65366 Geisenheim, Tel.: 06722/9965-20, Fax.: -78 Angaben ohne Gewähr Irrtümer und Änderungen vorbehalten. Stand 01/2016

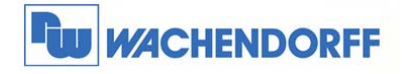

Bildschirm.

Anschließend wird der zweite Teil des Wiederherstellungsprozess ausgeführt.

Bitte folgen Sie den weiteren Anweisungen auf dem

**Wachendorff Prozesstechnik GmbH & Co. KG** Industriestrasse 7 D-65366 Geisenheim Tel.: +49 (0) 67 22 / 99 65 - 20 Fax: +49 (0) 67 22 / 99 65 - 78 www.wachendorff-prozesstechnik.de

| eWON Wiederherstellungs-Assistent                             | ×         |
|---------------------------------------------------------------|-----------|
| Wiederherstellen des eWON Cosy                                | <b>e</b>  |
| Wiederherstellen der Firmware 11.0 s0 (Englisch, Französisch, | Deutsch,  |
| 🥝 eWON Wiederherstellungsmodus gestartet.                     |           |
| Bitte drücken Sie die Reset-Taste (BI1) noch zweimal.         |           |
|                                                               |           |
|                                                               |           |
|                                                               |           |
|                                                               |           |
|                                                               |           |
|                                                               |           |
|                                                               |           |
|                                                               |           |
|                                                               |           |
| < Zurück Weiter :                                             | Abbrechen |
| Telever I Telever P                                           |           |

Der Wiederherstellungsprozess wurde erfolgreich abgeschlossen!

| Viederherstellen des eW(     | ON Cosy                                    |
|------------------------------|--------------------------------------------|
| Wederherstellen der Firmwar  | e 11.0 s0 (Englisch, Französisch, Deutsch, |
| eWON Wiederherstellungs      | modus gestartet.                           |
| 🕽 Reset-Taste festgestellt.  |                                            |
| 3 Sichere Verbindung herges  | telt.                                      |
| Firmware erfolgreich hoch    | geladen.                                   |
| 3 Das eWON ist jetzt aktuali | siert mit 11.0s0 und betriebsbereit.       |
|                              |                                            |
|                              |                                            |
|                              |                                            |
|                              |                                            |
|                              |                                            |

### 2.3 Bekannte Fehlerquellen und Verhalten

- Sie müssen lokal mit dem eWON über einen Ethernet Switch verbunden sein.
- Ihr PC muss über eine fixe IP-Adresse verfügen.
- Vorhandene Virenscanner und Firewalls auf dem PC können die Ausführung behindern.
  Deaktivieren Sie diese wenn Sie den Vorgang ausführen möchten.
- Sollte der Download der Firmware mit eBuddy nicht erfolgreich sein, können Sie diese auch manuell von der eWon Support Webseite: https://ewon.biz/support/product/manual-firmware-update/manual-firmware-download

<sup>©</sup> Copyright by Wachendorff Prozesstechnik GmbH & Co. KG, Industriestraße 7, D-65366 Geisenheim, Tel.: 06722/9965-20, Fax.: -78 Angaben ohne Gewähr Irrtümer und Änderungen vorbehalten. Stand 01/2016

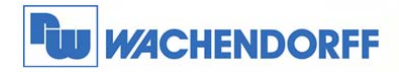

## 3 Weitere Informationen

Weitere Informationen und Hilfestellungen finden Sie auf unserer Homepage oder telefonisch unter der nachstehend angegebenen Telefonnummer:

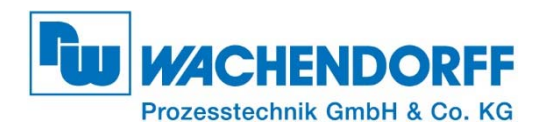

Industriestraße 7 • 65366 Geisenheim Tel.: +49 (0) 6722 - 9965 - 966 Fax: +49 (0) 6722 - 9965 - 78 E-Mail: eea@wachendorff.de Homepage: www.wachendorff-prozesstechnik.de